2023/8/21

# Wisycom Manager インストール

|                              | COMPANY PRODUCTS NEWS & EVENTS SUPPORT                       | ACCOUNT  |
|------------------------------|--------------------------------------------------------------|----------|
| Battery & Power Adapters     | Description <b>Downloads</b> FW Releases Compatible Products | Video    |
| Audio Cables And Accessories |                                                              |          |
| Microphone Adapters          | Brochure                                                     |          |
| Portable And Rack Units      | 🗅 WM-en-b01                                                  | DOWNLOAD |
| MCR41-MCR42 Slot-in          |                                                              |          |
| Pouches And Bags             | User Manual                                                  |          |
| Mounting Adapter             | D Wisycom Manager Help                                       | DOWNLOAD |
| RF Cable And Accessories     | Software                                                     |          |
| MCR54 Slot-in                | •                                                            |          |
| Discontinued                 | Wisycom Manager v3.1.0 – Supported devices                   | DOWNLOAD |
| Power Amplifier              | Wisycom Manager v3.1.0 installer – released 19.11.2020       | DOWNLOAD |

Wisycom のウェブページから、Wisycom Manger v3.1.0 Installer をダウンロードします。zip ファイルを解凍して、WisycomManager\_setup.msi をダブルクリックすると、Windows PC にインストールされます。

# ファームウェアのダウンロード

| Wisycom のウェブページで MTP60 の<br>製品ページに入り FW Release タブ | Firmware                                 |          |
|----------------------------------------------------|------------------------------------------|----------|
| をクリックして、ファームウェアを<br>ダウンロードしてください。                  | MTP60 v2.0.0 - released on 12.07.2023    | DOWNLOAD |
| MTP60_v2.0.0.xupf.zip MTP60_v2.0.0.xupf            | MTP60_v1.9.0 - released on 03 April 2023 | DOWNLOAD |
| zip ファイルを解凍してデスクトップに                               | MTP60 v1.8.0 - released on 14.10.2022    | DOWNLOAD |
| 置いてください。拡張子は xupf です。                              |                                          |          |

### MTP60をPCに接続

MCR60のUSB-C コネクターとWindows PC の USB-A コネクターをケーブルで接続してください。

備考: デバイスマネージャーで確認すると、ポート(COM と LPT)に マ 単 ポート (COM と LPT) USB シリアルデバイスとして MTP60 が認識されます。 単 USB シリアルデバイス (COM3)

## Wisycom Manager 起動

| 😁 Wis         | rcom Manag    | er v3.1.0 | [Unsaved S    | show] |                 |       |                    |          |               |   |              |     |                  |     |                  |   |              |         | - c                | P .:   | ×  |
|---------------|---------------|-----------|---------------|-------|-----------------|-------|--------------------|----------|---------------|---|--------------|-----|------------------|-----|------------------|---|--------------|---------|--------------------|--------|----|
| <u>File</u> M | lanagement    | Tools     | Help          |       |                 |       |                    |          |               |   |              |     |                  |     |                  |   |              |         |                    |        |    |
| ľ             | WDF<br>EDITOR |           | LOAD<br>FREQ. |       | ASSIGN<br>FREQ. | ilili | CALCULATE<br>FREQ. | <b>^</b> | SCAN<br>FREQ. | Ŕ | WALK<br>TEST | ¢., | LOAD<br>SETTINGS | ŝ   | SAVE<br>SETTINGS |   | FW<br>UPDATE | 品       | NETWOR<br>SETTINGS |        |    |
| Sc            | ene1          |           |               |       |                 |       |                    |          |               |   |              |     |                  |     |                  |   |              | Active  | devices            | oup by | No |
|               |               |           |               |       |                 |       |                    |          |               |   |              |     |                  |     |                  |   |              |         |                    |        |    |
|               |               |           |               |       |                 |       |                    |          |               |   |              |     |                  |     |                  | L | _            | Discove | er dev             | Q      |    |
|               |               |           |               |       |                 |       |                    |          |               |   |              |     |                  |     |                  |   |              |         | discovery<br>Model | Nar    | ne |
|               |               |           |               |       |                 |       |                    |          |               |   |              |     |                  |     |                  |   |              |         |                    |        |    |
|               |               |           |               |       |                 |       |                    |          |               |   |              |     |                  |     |                  |   |              |         |                    |        |    |
|               |               |           |               |       |                 |       |                    |          |               |   |              |     |                  |     |                  |   |              |         |                    |        |    |
|               |               |           |               |       |                 |       |                    |          |               |   |              |     | Ŵ                | ISY |                  |   |              |         |                    |        |    |

まず、USB ケーブルで接続している MTP60 を、Wisycom Manager に認識させる必要があります。 Discover dev のアイコンをクリックすると、MTP60 が認識されます。

|                             |     |   |       |             | [          | Discover dev | ices |
|-----------------------------|-----|---|-------|-------------|------------|--------------|------|
| Discover dev 🔍              | 5   |   | Group | by: None 🔻  |            |              |      |
| Start new devices discovery | 0.1 | 1 | Model | Name        | Freq [MHz] | CH GR        | Link |
| 🔍 🛋 Model Name              |     |   | MTP60 | Transmitter | 1251.275   | CH01 GR10    | COM7 |

次に、Wisycom Manager に先ほどダウンロードしたファームウェアを登録します。

画面上に並んでいるアイコンの FW UPDATE をクリックします。

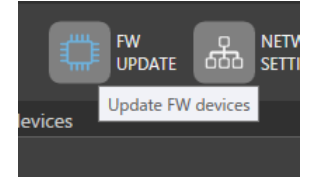

Update Devices 画面がポップアップ表示された、Firmware file の下にある青文字の "Select a file…" をクリックします。

| S FW UPDATE     |          |              |              |      |     |               |  |
|-----------------|----------|--------------|--------------|------|-----|---------------|--|
| <b>T &gt;</b> ( | ◙₽€      | 101          |              |      |     |               |  |
| Model           | Serial   | Boot version | App. version | Link |     | Firmware file |  |
| MTP60           | 19900012 | v1.2         | v1.8.0       | COM7 | FW: | Select a file |  |
|                 |          |              |              |      |     |               |  |

"FW library" がポップアップ表示されます。

| 🔗 FW library     |         |             |                    |                  | <u></u> |       | Х |
|------------------|---------|-------------|--------------------|------------------|---------|-------|---|
| Devices filter:  | MTP60   | ▼ Show only | the more recent    |                  |         | Impor | t |
| Available FW pag | ckages: |             |                    | Supported ID:    |         |       |   |
|                  | File    | Version     | Date               | MTP60;           |         |       |   |
| 🔿 МТР60          |         |             |                    | Supported HW Cla | ss:     |       |   |
| MTP60_v1.9.0.    | kupf    | v1.9.0 2    | 023/03/28 16:06:25 |                  |         |       |   |
|                  |         |             |                    | Warning message: |         |       |   |
|                  |         |             |                    |                  |         |       |   |
|                  |         |             |                    |                  |         |       |   |

FW library 画面右上にある "import…" アイコンをクリックします。 デスクトップに置いた、 MTP60\_v2.0.0.xupf ファイルを指定します。

| Import |
|--------|
|        |

FW library 画面に、インポートしたファイルが登録されたことを確認し、OK ボタンをクリックします。

| FW library         |       |         |                      | -                   |        |
|--------------------|-------|---------|----------------------|---------------------|--------|
| Devices filter:    | MTP60 | Thow    | only the more recent | Remove              | Import |
| Available FW packa | iges: |         |                      | Supported ID:       |        |
|                    | File  | Version | Date                 | MTP60;              |        |
| МТР60              |       |         |                      | Supported HW Class: |        |
| MTP60_v2.0.0.xuj   | pf    | v2.0.0  | 2023/07/11 12:40:14  |                     |        |
| MTP60_v1.9.0.xuj   | pf    | v1.9.0  | 2023/03/28 16:06:25  | Warning message:    |        |
| MTP60_v1.8.0.xup   | pf    | v1.8.0  | 2022/10/14 15:03:25  |                     |        |
|                    |       |         |                      |                     |        |

#### 

古いバージョンへ戻す場合は、「Show only the more recent」のチェックマークを外してください。 これにチェックマークが入っていると、リストには**最新バージョンだけが表示**されます。

備考2:(重要度:低)

FW library に登録されたファームウェアは、Remove ボタンをクリックして削除できます。 Remove ボタンは、Show only more recent のチェックマークを変更すると有効化されます。

| 🔗 FW library       |         |         |                     | – 🗆 X               |
|--------------------|---------|---------|---------------------|---------------------|
| Devices filter:    | MCR54 👻 | 🖌 Show  | v only more recent  | Remove Import       |
| Available FW packa | iges:   |         |                     | Supported ID:       |
|                    | File    | Version | Date                | MCR54;              |
| → MCR54            |         |         |                     | Supported HW Class: |
| MCR54_v1.9.xupf    |         | v1.9    | 15/06/2021 11:39:18 |                     |

MTP60 のファームウェアをアップデートするには、

| S FW UPDATE |                     |                    |              |            |     |                     |             |
|-------------|---------------------|--------------------|--------------|------------|-----|---------------------|-------------|
| ₹►          | 00¢                 | A HI               |              | 9 <u>.</u> | 22  |                     | <i>1</i> 21 |
| Mo, Start u | upgrade on selected | devices of version | App. version | Link       |     | Firmware file       |             |
| MTP60       | 19900012            | v1.2               | v1.9.0       | COM7       | FW: | Downgrade to v1.8.0 | s           |
|             |                     |                    |              |            | -   |                     |             |
|             |                     |                    |              |            |     |                     |             |

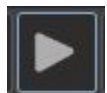

Upgrade Devices 画面の「三角形」のスタート・アイコンをクリックすると、アップデートが開始されます。 アップデート中は絶対に USB ケーブルを抜かないでください。

ステータス・ゲージが 100%を表示し、"completed" が表示されたらアップデートは完了です。

| Stat                         | tus  |
|------------------------------|------|
| Device programming completed | 100% |

以上